Procedura per eliminare i messaggi WhatsApp per tutti fuori tempo massimo, anche dopo mesi o anni By Albertino Residori

- 1: Aprire impostazioni e attivare la funzione uso in aereo
- 2: Andare in generali per poi selezionare data e ora
- 3: Disattivare la voce automatiche
- 4: Posizionarsi sulla Data corrente e fare doppio tocco

5: Si aprirà una schermata dove vi è possibile regolare l'ora, il mese e l'anno, impostate la data e l'ora esatta del messaggio che volete eliminare

6: A questo punto chiudere impostazioni ed aprire WhatsApp

7: Vi arriverà una notifica che richiede di andare in impostazioni per disattivare uso in aereo, voi ignorate questo avviso posizionandovi sulla voce ok e date un doppio tocco

8: Ora dovete solamente scegliere il messaggio da eliminare e scoprirete che è a disposizione la voce elimina per tutti

9: Ricordatevi di ripristinare tutte le precedenti impostazioni, cioè: attivare ore automatiche, e disattivare uso in aereo.